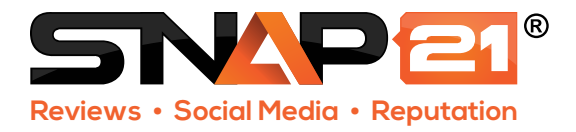

## Making a Custom Frame Rev. 6-12-17

Using your photo editing software (like Adobe Photoshop), open our template or create a new file 1160px wide by 1080px tall. If you're using our template, use the folder called 'Your Design in this Folder' to contain your design and delete the guide layer and background before saving (both labeled 'Delete this Layer').

Note the bottom part of your frame will overlap the bottom part of your photo as seen below, whereas the top and sides are added outside of the cropped photo. If you're starting from scratch, design your frame to have a top and sides of 80 pixel thickness. The bottom of your frame can take up between 0 and 80 pixels of the bottom of the 1080px height. We highly recommend not having elements protrude into the photo area as they will likely produce unwanted results (face being covered, etc.). Once you're happy with your frame design, save a .png file with transparent background for web.

## Photoshop: File > Save for Web & Devices > Select 'PNG-24' > Save

You can download the photoshop custom frame template on support.snap21.com

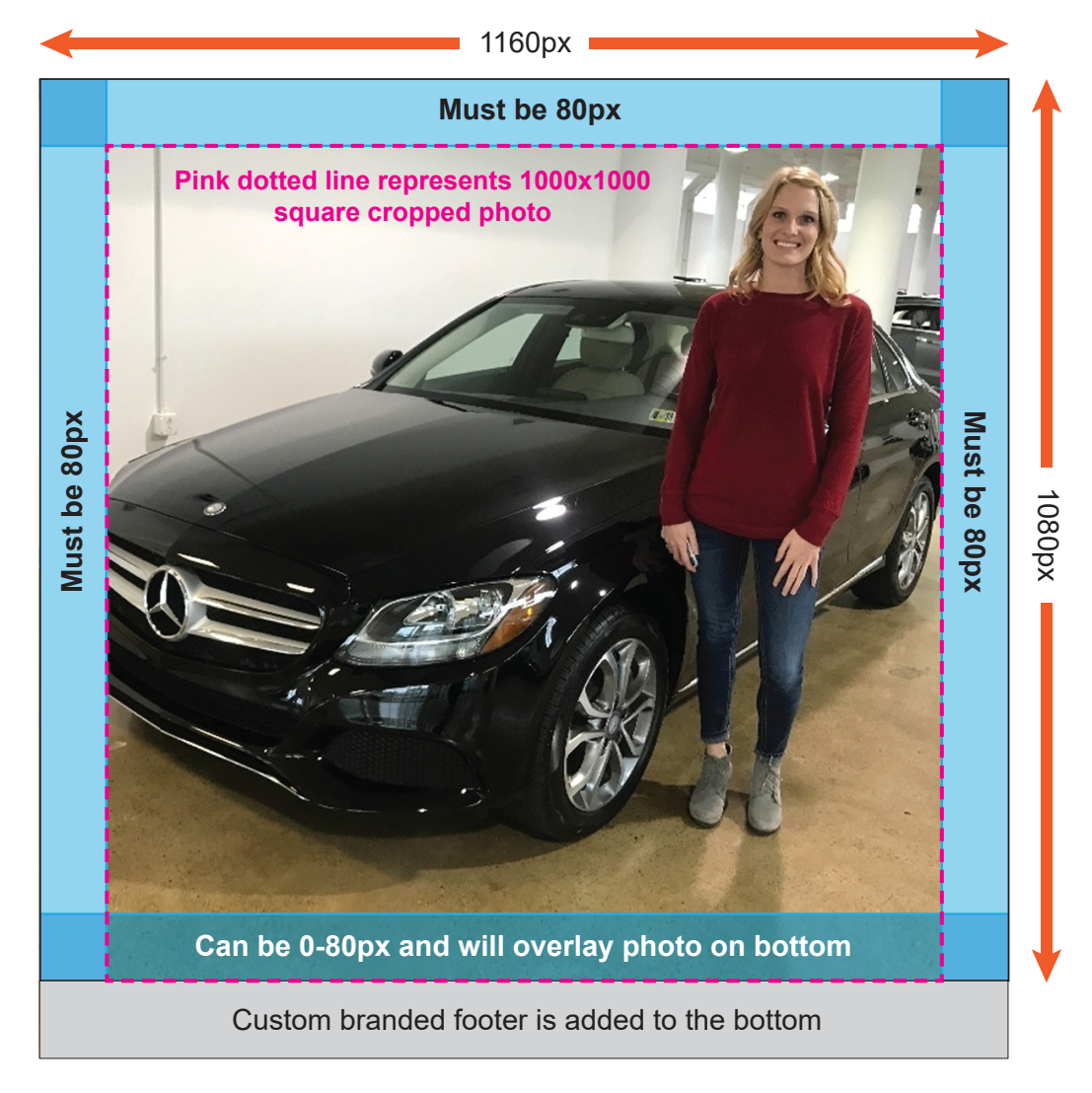